# Информационная система управления ресурсами медицинских организаций Тюменской области

# ПОЛЬЗОВАТЕЛЬСКАЯ ИНСТРУКЦИЯ

СЭМД «Медицинское заключение о наличии (об отсутствии) у водителей транспортных средств медицинских противопоказаний, медицинских показаний или медицинских ограничений к управлению транспортными средствами»

## 1. Термины и определения

| Термин/сокращение | Определение                                           |
|-------------------|-------------------------------------------------------|
| МД                | Медицинский документ                                  |
| ШМД               | Шаблон медицинского документа                         |
| ОДП               | Основные данные пациента                              |
| ЭЦП               | Электронно цифровая подпись                           |
| РЭМД              | Реестр электронных медицинских документов             |
| СЭМД              | Структурированный электронный медицинский<br>документ |

### 2 Пользовательская инструкция

Для формирования медицинского документа (МД), необходимо войти в периферийную БД с правами врача амбулатории: подсистема «Контроль исполнения» - «АРМ врача Поликлиника».

В перечне записанных пациентов найти нужного, двойным щелчком по пациенту перейти во вкладку «Приемы», выбрать случай и добавить посещение (либо открыть новый случай). Нажать «Добавить доп. документ к случаю» и в открывшемся окне выбора ШМД выбрать необходимый документ, нажать «ОК» (рис.1-2).

| Диспансеризация Текуц                          | цие дел       | а                                                                                                    |                                                                                                    |                                           |                                                 |                                                                               |
|------------------------------------------------|---------------|----------------------------------------------------------------------------------------------------|----------------------------------------------------------------------------------------------------|-------------------------------------------|-------------------------------------------------|-------------------------------------------------------------------------------|
| <b>П</b> • ВМП • 🔄 👍<br>ионное сопровождение • | 🖉 🎑<br>Закр   | і 🚉 - 🤰 Са<br>ыть случай Прикр                                                                                    | наторно курортная карта<br>жепить МД в другой случай                                                                                   | <ol> <li>Ф</li> <li>Добави</li> </ol>     | 🏬 - 😵 🥂 Список МД<br>іть доп. документ к случаю | <ul> <li>ЦЭМК ТМК Списс</li> <li>Создать карту учета диспансеризац</li> </ul> |
|                                                | Дата г        | приема                                                                                                    | Основной исполнитель                                                                                                    |                                           | Полис                                           | Специальность                                                                 |
|                                                | Дата<br>03.07 | Выберите ШМ,                                                                                                    | ц                                                                                                    |                                           | × _                                             | Диагноз:<br>Терапия                                                           |
|                                                |               | Справка о результата<br>Справка о постановки<br>Справка о прохожден<br>Медицинская справк<br>Справка об отсутстви | х химико-токсикологических<br>е на учет по беременности<br>нии медицинского освидетелн<br>а (заключение)<br>и контактов с инфекционным | исследовани<br>ъствования в<br>и больными | й ОК Отмена                                     |                                                                               |

#### Рисунок І. Выбор документа в АРМ врача

✓ ШМД «Медицинское заключение о наличии (об отсутствии) у водителей транспортных средств медицинских противопоказаний, медицинских показаний или медицинских ограничений к управлению транспортными средствами» (рис.2).

| <ul> <li>Листки нетрудоспособности Родовые сертификаты Сонтроль исполнения Автоматизированная сорговая точка</li> <li>Начальная страница Настройки обработки ошибок × Монитор Портала 1С:ИТС × АРМ Врача: Пациент - Иванова Наталья Федоровна 51 год (27.07.1972) Ж. Время начала приема: 15:49</li> </ul>        | ение 💉          |
|----------------------------------------------------------------------------------------------------|-----------------|
| А Начальная страница         Настройки обработки ошибок ×         Монитор Портала 1С:ИТС ×         АРМ Врача: Пациент - Иванова Наталья Федоровна 51 год (27.07.1972) Ж.                ←             →          АРМ Врача: Пациент - Иванова Наталья Федоровна 51 год (27.07.1972) Ж. Время начала приема: 15:49 | Время начала пр |
| 🗲 🔿 АРМ Врача: Пациент - Иванова Наталья Федоровна 51 год (27.07.1972) Ж. Время начала приема: 15:49                                                                                                    |                 |
|                                                                                                    | × *             |
| Интерфейс: Компактный Обычный Исполнители: Нестерович Наталья Викторовна СМП: 🛛 🔻 🗗 Дата приема: 31.10.2023                                                                                                    |                 |
| Список пациентов Запросы ТМК Форма выбора ШМД : • × С                                                                                                    |                 |
| ЭП Статус и вид докумен. Заголов Выбрать Найти Отменить поиск Только свои 🔏 🚖 ? Специальность Соглашение 🚔 Печать                                                                                                    | - Усеченный     |
| Наименование                                                                                                    |                 |
| Протокол осмотра психиатра                                                                                                    |                 |
| Консультация медицинского психолога                                                                                                    |                 |
| Медицинская справка о допуске к управлению транспортными средствами                                                                                                    |                 |
| Осмотр логопеда (педиатрия)                                                                                                    |                 |
| Протокол осмотра специалиста на дому (компактная)                                                                                                    |                 |
| Протокол рентгенографического исследования                                                                                                    |                 |
| Шкалы оценки состояния пациента                                                                                                    |                 |
| Дневниковая запись ИТ                                                                                                    |                 |
| Справка на Опекунство (ОКПБ)                                                                                                    |                 |
| Протокол оказания неотложной помощи на дому                                                                                                    |                 |
| Осмотр (консультация) пациента                                                                                                    |                 |
| Первичный осмотр ребенка                                                                                                    |                 |
| Диспансерный прием (осмотр, консультация) врача — гинеколога (форма 062/у)                                                                                                    |                 |
| Протокол заседания врачебной комиссии МСЭ                                                                                                    |                 |
| Справка о состоянии на учете в диспансере                                                                                                    |                 |
| Протокол осмотра оториноларинголога для детей-сирот                                                                                                    |                 |
| Заключение педиатра по итогам диспансеризации детей-сирот                                                                                                    |                 |
| Протокол осмотра специалиста на дому                                                                                                    |                 |
| История развития ребенка                                                                                                    |                 |
| Талон №2                                                                                                    |                 |
|                                                                                                    |                 |
|                                                                                                    |                 |

Рисунок 2. Выбор ШМД

| and other at the supplication of the                       | 🖸 😂 Документ готов                              | Бысрать ШМД | 🚔 Печать формы № 002-B/у +        | Клинические реколендлари | Изменить вллергознамиез | OHMETWITH BOW TRUTH                 | Создать на основения + | Заказ на нониторинг (70/1 |
|------------------------------------------------------------|-------------------------------------------------|-------------|-----------------------------------|--------------------------|-------------------------|-------------------------------------|------------------------|---------------------------|
| Медицинская справка                                        |                                                 |             |                                   |                          |                         |                                     |                        |                           |
| Скрити нолер докульнта:                                    |                                                 | 11          |                                   | mmn                      |                         |                                     |                        |                           |
| Обехательные наджаживае о<br>в сыязи с возератом водитель  | свидетням: твожные нука<br>ского удостоверения. |             |                                   |                          |                         |                                     |                        |                           |
| Мадиалновал верте                                          |                                                 | 235848950   | от 16.12.23. Анклупеторный случай |                          |                         |                                     |                        |                           |
| Пацимит                                                    |                                                 | Herusseend  | Бера Алектенана                   |                          |                         |                                     |                        |                           |
| Дата выдачи: 18.12.2023                                    | 0                                               |             |                                   |                          |                         |                                     |                        |                           |
| Результаты осмотров и обо                                  | педований врачами-сп                            | ециалистами |                                   |                          |                         |                                     |                        |                           |
| Заподнить саязление доку                                   | ALL REPORTED                                    |             |                                   |                          |                         |                                     |                        |                           |
| Добевить                                                   |                                                 |             |                                   |                          |                         |                                     |                        |                           |
|                                                            |                                                 |             |                                   |                          |                         |                                     |                        |                           |
| 9950                                                       |                                                 | Bo          | des                               |                          | Дега зачатра            | 300Ap within                        |                        | Нанкыклатура              |
| лико<br>Икстроментальные исследо                           | DBBMG1                                          | Ro          | an                                |                          | Bara severya            | Захларнения                         |                        | Номенила тура             |
| 4965<br>Инстураентальные исслед<br>Посемить ф. ф.          | 2020-007                                        | Bo          | an                                |                          | gale energe             | Saudap-enne                         |                        | Номнандетура              |
| 4965<br>Инстурлентальные исслед<br>Вотовить Ф.Ф.<br>Дата 2 | Demon<br>Naryo-sautor                           | Bo          | ни<br>Нолжно,патура               |                          | Датя венетря 3          | 3m2gumme<br>out inscripyment@housed |                        | Номенала тура             |

Рисунок 3. ШМД «Медицинское заключение о наличии (об отсутствии) у водителей транспортных средств медицинских противопоказаний, медицинских показаний или медицинских ограничений к управлению транспортными средствами»

Если у пациента в системе не указан документ, удостоверяющий личность (ДУЛ), СНИЛС, полис ОМС, то формирование документа будет невозможным. Пользователю будет выдано сообщение (рис.3).

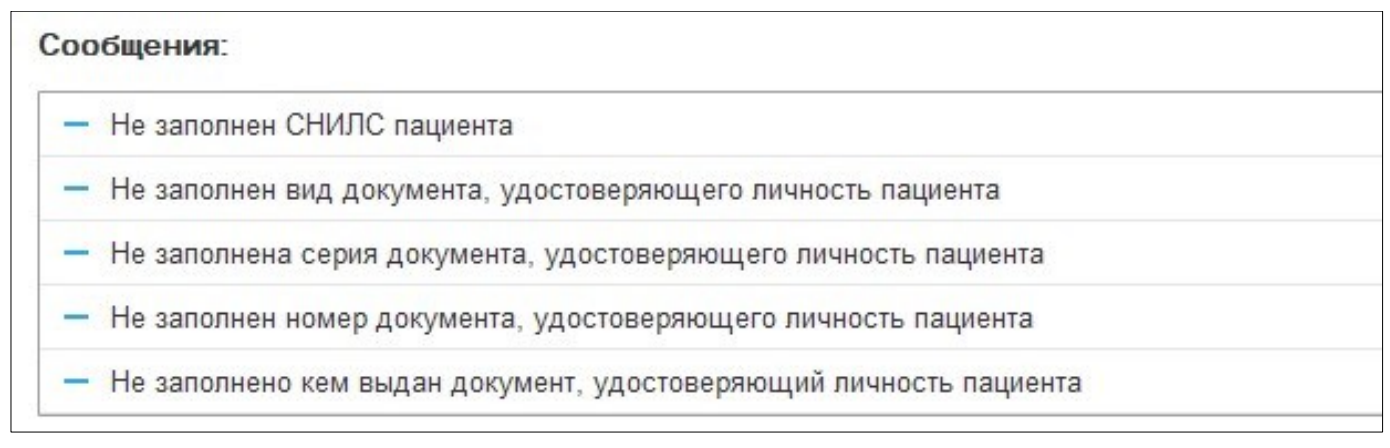

Рис. 3 – Предупреждающие сообщения

В перечне «Результаты осмотров и обследований врачами-специалистами» должно быть внесено не менее 4 документов — сведений о приемах врачей-специалистов.

По кнопке «Заполнить связанные документы» можно добавить документ, если он был создан в локальной базе. Или по кнопке «Добавить» внести сведения о документе вручную.

При получении водительского удостоверения с категорией «С», «С1», «D», «DE» и выше необходимо выбрать инструментальное исследование - ЭЭГ.

По окончании работы с МД, нажать «Документ готов», подписать ЭЦП врача, далее – «Записать и закрыть».

После подписания ЭЦП МО через массовое подписание, СЭМД на основе созданного МД автоматически отправится в РЭМД.